## **Sindit.lu** Les guides d'utilisation

## Leçon 8 : Comment trouver les périodiques par nom, sujet ou numéro ISSN ?

On peut résumer: Dans les dernières leçons nous avons déjà décrit comment commencer votre recherche (Leçon 3) et comment effectuer une recherche dans des différentes bases de données (Leçon 4 et Leçon 7).

Maintenant on va découvrir le menu « Périodiques ».

Beaucoup de périodiques qui sont accessibles sur findit.lu offrent un accès au texte intégral.

Vous pouvez consulter tous les articles d'un périodique des années dernières. Le délai de la disponibilité peut changer d'un périodique à l'autre.

Dans les exemples suivants, nous allons chercher un périodique grâce à son nom, à l'ISSN ou à son sujet. La recherche de périodiques par nom est quasiment identique à celle des bases de données que nous avons vue dans la partie précédente.

Veuillez d'abord vous connecter sur findit.lu.

Après avoir choisi votre langue de travail (je vais opter pour le français), vous verrez en haut à gauche de l'écran le menu suivant:

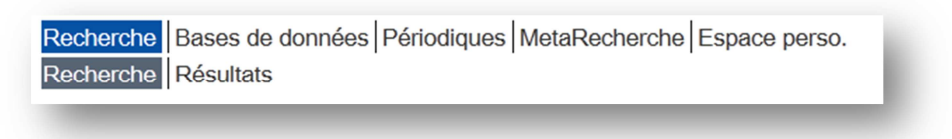

Cliquez sur le bouton « Périodiques » dans l'option menu. Vous obtenez un écran qui se présente comme suit :

| by co     | onsortium luxembourg | (                 | ebooksjinewsjine                   |    | BNL                    |
|-----------|----------------------|-------------------|------------------------------------|----|------------------------|
| Recherche | Bases de données Pé  | riodiques MetaRed | cherche Espace perso.              |    | 🕀 🌢 🖟<br>Cher visiteur |
| litre     | Catégorie            | Chercher          | Recherche d'article                |    |                        |
| Titre:    | ibric                |                   | Commence par <sup>O</sup> Contient | OR |                        |

Vous pouvez sélectionner la lettre correspondante à la première lettre du nom du périodique sur la liste de A à Z.

Pour chercher un périodique, entrez le début d'un nom de périodique (avez-vous remarqué l'option « Commence par » ?), comme par exemple « Economy Informatic Journal ». Vous remarquerez que le système vous fournira une liste de résultats possibles pendant que vous tapez un mot :

|         | findit.lu                                        | ebooksInewsIhelp        | BNL           |
|---------|--------------------------------------------------|-------------------------|---------------|
| Rechero | che Bases de données Périodiques Meta            | Recherche Espace perso. |               |
|         |                                                  |                         | Cher visiteur |
| Titre   | Catégorie Chercher                               | Recherche d'article     |               |
|         |                                                  |                         |               |
|         | <u>0-9 A B C D E F G H I J K L M N O P Q R S</u> | I U V W X Y Z Autres    |               |
| Titre:  | economy                                          | Commence par  Contient  |               |
|         | Economy                                          |                         |               |
| SFX par | Economy Informatic Journal                       |                         |               |
|         | Economy of Iceland, The                          |                         | _             |
|         | Economy Transdisciplinarity Cognition            |                         |               |
|         | eContact!                                        |                         |               |
|         | EContent                                         |                         |               |
|         | Ecopsychology On-Line                            |                         |               |
|         | Ecos                                             |                         |               |
|         | Ecosistemas                                      |                         |               |
|         | Ecosphere                                        |                         |               |
|         | Plus de résultats                                |                         | -             |

Sélectionnez une des propositions et cliquez sur le bouton « Ok ». Le système vous donnera une liste en ordre alphabétique des titres de périodiques disponibles.

| Recherche Bases de données Périodiques MetaRech                                            | Cher visiteu |
|--------------------------------------------------------------------------------------------|--------------|
| Titre Catégorie Chercher                                                                   | _            |
| 0-9 A B C D E E G H I J K L M N O P Q R S T U Y                                            | Ļ            |
| Titre: economy @                                                                           | Ok           |
|                                                                                            |              |
| Nombre total de périodiques: 47916                                                         |              |
| Changer vers vue détaillée                                                                 | S            |
| Affichade de la pade 270 sur 959                                                           |              |
| Titre du périodique                                                                        | 4            |
| Economy                                                                                    | <b>+</b>     |
| Economy Informatic Journal                                                                 | <b>•</b>     |
| Economy of Iceland, The                                                                    | •            |
| Economy Transdisciplinarity Cognition [Voir l'historique of du texte intégral additionnel] | ÷            |
| eContact!                                                                                  | •            |
| EContent [Voir l'historique de la revue pour du texte intégral ad                          | •            |
| Ecopsychology On-Line                                                                      | •            |
| Ecos 🦗                                                                                     | •            |
| <u>Ecosistemas</u>                                                                         | •            |
| <u>Ecosistemas</u>                                                                         | •            |
| Ecosphere                                                                                  | •            |
| Econyatom boolth 💁 Diais Phistoriaus do b rousis pour du to                                |              |

Néanmoins, si vous ne connaissez pas le nom exact du périodique, vous pouvez entrer seulement la partie du nom que vous connaissez. Dans ce cas, choisissez l'option « Contient » et cliquez sur le bouton « Ok ». Le système vous présentera maintenant l'ensemble des périodiques contenant le mot ou la partie du mot entré :

| Recherche Bases de données Périodiques MetaRecherche Esp                                                                               | bace perso.                               | BNL 🌐 🔒 🖟<br>Cher visiteur |
|----------------------------------------------------------------------------------------------------|-------------------------------------------|----------------------------|
| Fitre Catégorie Chercher Recher                                                                                                    | che d'article                             | Â                          |
| 0-9 A B C D E E G H J J K L M N Q P Q B S I U V W X Y Z A       Titre:     geographic       Ocommence                                  | witres<br>e par <sup>®</sup> Contient     | E                          |
| Nombre total de périodiques: 56                                                                                                    |                                           |                            |
| Changer vers vue détaillée                                                                                                    |                                           |                            |
| Titre Commence par:<br>Acta - Onli * <u>Proc - Trop</u>                                                                                | Affichage de la page 1 sur 2.             |                            |
| Titre du périodique                                                                                                    | ISSN Actions                              |                            |
| Acta geographica [Voir l'historique de la revue pour du texte intégral<br>additionnel]                                                 | 0356-729X 🧃 🖉 findit.lu +                 |                            |
| Acta geographica Debrecina. Landscape & environment series                                                                             | 1789-4921 🥦 👰 findit.lu 🛨                 |                            |
| Acta geographica Slovenica <sup>(SA)</sup> [Voir l'historique de la revue pour du text<br>intégral additionnel]                        | te 1581-6613 () Ofindit.lu 🕂              |                            |
| Acta geologica et geographica Universitatis Comenianae. Geologie<br>[Voir l'historique de la revue pour du texte intégral additionnel] | ica 0567-7491 (i) Ofindit.lu 🕂            |                            |
| African geographical review 🤄 [Voir l'historique de la revue pour du text<br>intégral additionnel]                                     | te 1937-6812 (i) Ofindit.lu 🕂             |                            |
| The American Geographical Society's focus on geography 🦄 [Vo<br>Thistorique de la revue pour du texte intégral additionnel]            | <sup>oir</sup> 1549-4934 (i) Ofindit.lu 🕂 |                            |
| Australian geographic 🦠                                                                                                    | 0816-1658 🧃 👰 findit.lu 🕂                 |                            |
| Australian geographical studies 🦄 [Voir l'historique de la revue pour du<br>texte intégral additionnel]                                | u 0004-9190 (i) Sindit.lu (+)             |                            |
|                                                                                                    |                                           |                            |
|                                                                                                    |                                           |                            |

Pour accéder aux informations d'un des périodiques de la liste, cliquez sur le bouton « findit.lu » qui se trouve à côté du nom. Le système affichera une liste d'options d'accès.

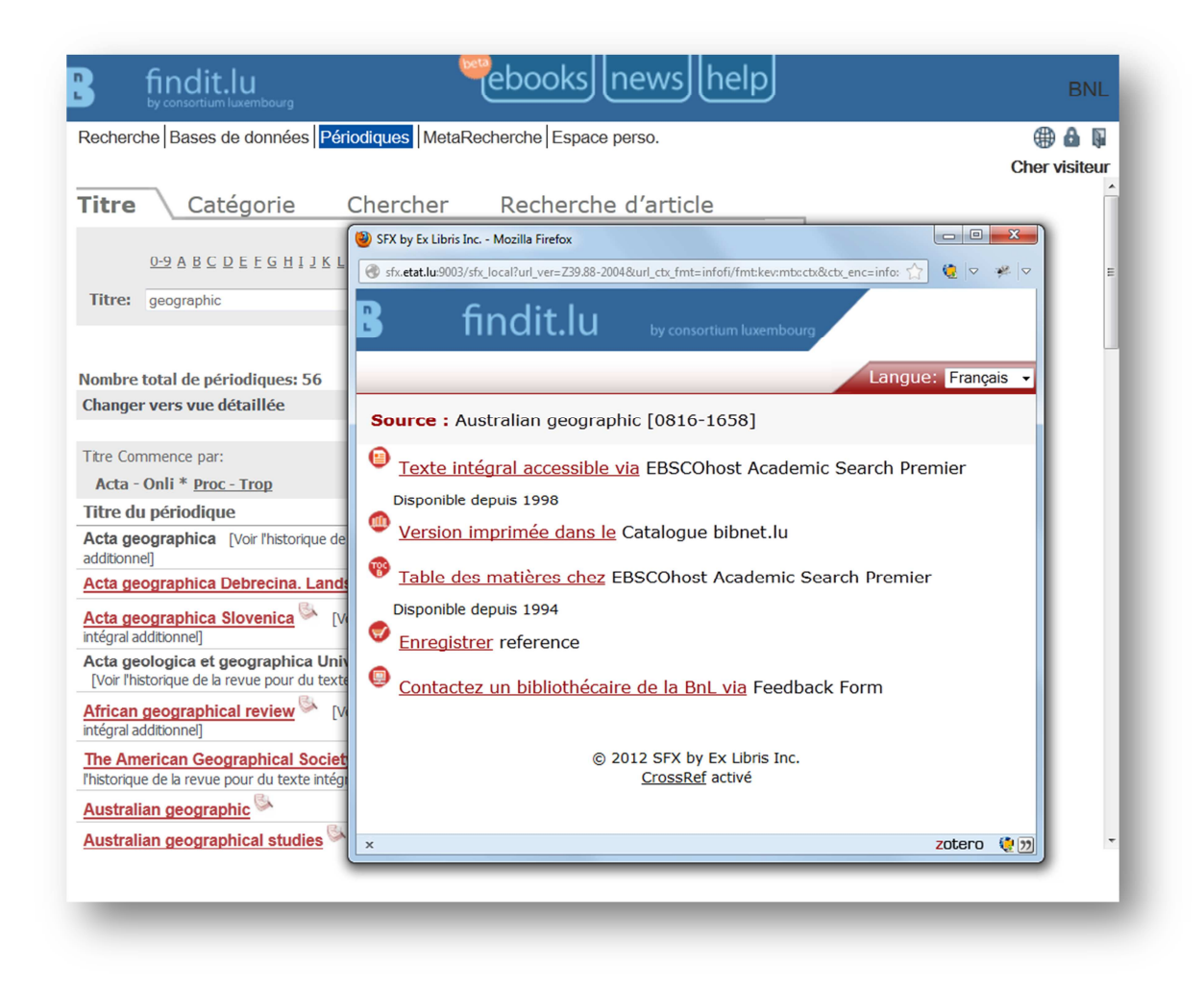

## Comment trouver les périodiques qui correspondent à mon domaine d'intérêt ?

Comme il y a beaucoup plus des périodiques scientifiques que bases de données sur le marché, dans certains cas, vous pourriez ne savoir pas le nom d'un journal, mais vous voulez avoir un aperçu des périodiques convenant à votre sujet. Etant donné qu'il existe plus de périodiques scientifiques que de bases de données sur le marché, il est intéressant d'avoir un aperçu des périodiques traitant un même sujet.

Par la suite, nous allons faire une recherche de périodiques correspondant à un sujet particulier.

Restez dans l'option « Périodiques » du menu et cliquez sur l'onglet « Catégorie ». Une liste de catégories s'affichera. Après avoir sélectionné une catégorie, une liste avec les sous-catégories apparaîtra à droit de la liste des catégories.

| findit.lu<br>by consortium luxembourg                                                                                                    | [news][help]                                                                                                    | BNL           |
|----------------------------------------------------------------------------------------------------|----------------------------------------------------------------------------------------------------|---------------|
| echerche Bases de données Périodiqu                                                                                                    | es MetaRecherche Espace perso.                                                                                                    | Cher visiteur |
| itre <b>Catégorie</b> Che                                                                                                    | ercher Recherche d'article                                                                                                    |               |
| Catégorie<br>Affaires, économie et gestion<br>Arts et sciences humaines<br>Bibliothéconomie et sciences de l'information<br>Chimie<br>Droit, législation<br>Ingénierie<br>Mathématiques | Sous-catégorie<br>Toutes les sous-catégories (1955)<br>Arbitrage, enseignement & formation (292)<br>Banking Law (5)<br>Commerce extérieur & transaction commerciales<br>Compagnies d'assurances, droit, législation (52)<br>Constitution & système juridique (160)<br>Crime, criminologie et répression du crime (478) |               |
| X par Ex Libris                                                                                                    |                                                                                                    |               |

Sélectionnez ensuite la sous-catégorie qui vous intéresse (par exemple : Banking Law (5)) et cliquez sur le bouton « Ok ». Le système affichera la liste des périodiques correspondant au sujet de votre choix.

| litre <b>Catégorie</b> Chercher Recherc                                                                                                    | xe perso.<br>he d'arti                                           | cle                                                                                                    | Cher vi | isiteur |
|----------------------------------------------------------------------------------------------------|------------------------------------------------------------------|----------------------------------------------------------------------------------------------------|---------|---------|
| Catégorie Sous-catégorie   Affaires, économie et gestion Arts et sciences humaines   Bibliothéconomie et sciences de l'information Toutes les sous-catégories   Arting Lawy (5) Commerce extérieur & tran                                                                                                    | (1955)<br>formation (292<br>saction comme<br>droit. léoislatio   | rciales<br>in (52)                                                                                                    |         |         |
| Droit, tegislation Compagnies d'assurances,<br>Constitution & système jurit<br>Mathématiques   Vombre total de périodiques: 5                                                                                                    | dique (160)<br>ession du crime                                   | (478) 🕶                                                                                                    |         | Ш       |
| Droit, registration Compagnies d'assurances,<br>Constitution & système jurit<br>Mathématiques   Nombre total de périodiques: 5   Changer vers vue détaillée                                                                                                    | tique (160)<br>Ission du crime                                   | (478) +                                                                                                    |         | E       |
| Droit, registration   Compagnies d'assurances,<br>Constitution & système jurit<br>Mathématiques     Nombre total de périodiques: 5     Changer vers vue détaillée     Titre du périodique     Annual report / Payments System Board, Reserve Bank of Australia                                                                                                    | ISSN                                                             | Actions                                                                                                    |         | E       |
| Droit, tegislation   Compagnies d'assurances,<br>Constitution & système jurit<br>Mathématiques     Nombre total de périodiques: 5     Changer vers vue détaillée     Titre du périodique     Annual report / Payments System Board, Reserve Bank of Australia     Berkeley business law journal                                                                                                    | lique (160)<br>sssion du crime<br>ISSN<br>1442-939X<br>1548-7067 | Actions                                                                                                    | -       | E       |
| Dirdit registration   Compagnies d'assurances, Constitution & système jurini Mathématiques     Ingénierie   -     Mathématiques   -     Vombre total de périodiques: 5   -     Changer vers vue détaillée   -     Titre du périodique   -     Annual report / Payments System Board, Reserve Bank of Australia     Berkeley business law journal     Journal of banking regulation     S     [Voir l'historique de la revue pour du text intégral additionnel]                                                                                    | ISSN<br>1442-939X<br>1548-7067<br>e 1745-6452                    | Actions<br>(1) @findit.lu (+)<br>(1) @findit.lu (+)<br>(1) @findit.lu (+)                                             |         | E       |
| Dirdit registration   Compagnies d'assurances, Constitution & système jurit / Crime, criminologie et répresentation et l'assurances, Constitution & système jurit / Crime, criminologie et répresentation     Nombre total de périodiques: 5   -     Changer vers vue détaillée   -     Titre du périodique   -     Annual report / Payments System Board, Reserve Bank of Australia     Berkeley business law journal     Journal of banking regulation     Servue banque     [Voir l'historique de la revue pour du texte intégral additionnel] | ISSN<br>1442-939X<br>1548-7067<br>e 1745-6452<br>1772-6638       | Actions<br>(1) Sfindit.lu (+)<br>(1) Sfindit.lu (+)<br>(1) Sfindit.lu (+)<br>(1) Sfindit.lu (+)<br>(1) Sfindit.lu (+) |         | E       |

Pour accéder au périodique, cliquez sur le bouton « findit.lu ». Une nouvelle fenêtre s'ouvrira, présentant les options d'accès disponibles. pour le « Journal of banking regulation », par exemple, un texte complet est disponible par le biais d'*EBSCO* et ceci pour les articles publiés entre 2005 et 2011. Des résumés sont aussi disponibles moyennant *Elsevier* ainsi qu'une version imprimée dans le catalogue bibnet.lu.

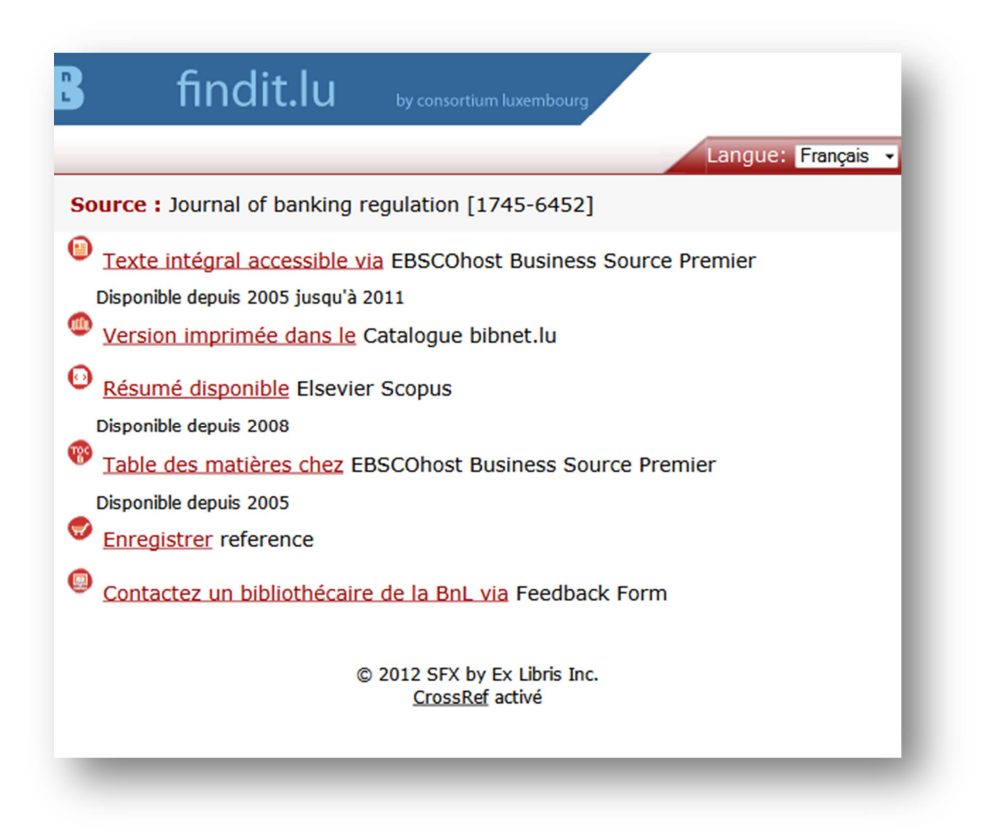

## Recherche avancée – Comment trouver un périodique par numéro ISSN ?

Dans certains cas, vous connaissez le numéro ISSN du périodique que vous cherchez. Le numéro ISSN (*International Standard Serial Number*) est le numéro international qui permet d'identifier de manière unique une publication en série.

Supposons, je voudrais avoir accès à l'année 20 du périodique ci-dessous:

« Ground water monitoring & remediation » Volume 20, Issue 4, November 2000 ISSN: 1069-3629

Comme je connais le numéro ISSN, il sera très simple pour moi de trouver le périodique dans findit.lu, parce qu'il est unique pour tous les journaux.

Restez dans le menu "Périodiques" et ensuite sélectionnez l'onglet « Recherche ». Tapez le numéro ISSN dans le champ fournit et cliquez le bouton « Go ».

| B findit.lu                                                                                                    | ooksInewsIhelp                                         | BNL                    |
|----------------------------------------------------------------------------------------------------|--------------------------------------------------------|------------------------|
| Recherche Bases de données Périodiques MetaRecherch                                                                                                    | ne Espace perso.                                       | 🕀 🏠 🖟<br>Cher visiteur |
| Titre Catégorie Chercher Re                                                                                                    | echerche d'article                                     |                        |
| Titre:<br>ISSN 1069-3629<br>ACM Digital Library<br>AIP Scitation<br>Fournisseur<br>American Chemical Society                                                                            | ar <sup>©</sup> Contient <sup>©</sup> Exact<br>Effacer |                        |
| American Physical Society<br>Atypon link<br>Affaires, économie et gestion<br>Arts et sciences humaines<br>Bibliothéconomie et sciences de l'information<br>Chimie<br>Droit, législation | Ok                                                     |                        |
| Résultats de la recherche::<br>ISSN: 1069-3629<br>Nombre total de périodiques: 1                                                                                                    |                                                        |                        |
| Changer vers vue détaillée                                                                                                    |                                                        |                        |
| Titre du périodique                                                                                                    | ISSN Actions                                           |                        |
| Ground water monitoring & remediation View [Voir l'historique d pour du texte intégral additionnel]                                                                                     | le la revue 1069-3629 (j) Sfindit.lu 🕂                 |                        |
| Retour                                                                                                    |                                                        |                        |

Puisque chaque numéro d'ISSN correspond à un périodique précis, on obtient seulement un résultat. Cliquez sur le bouton « findit.lu » pour voir si nous avons accès au texte intégral.

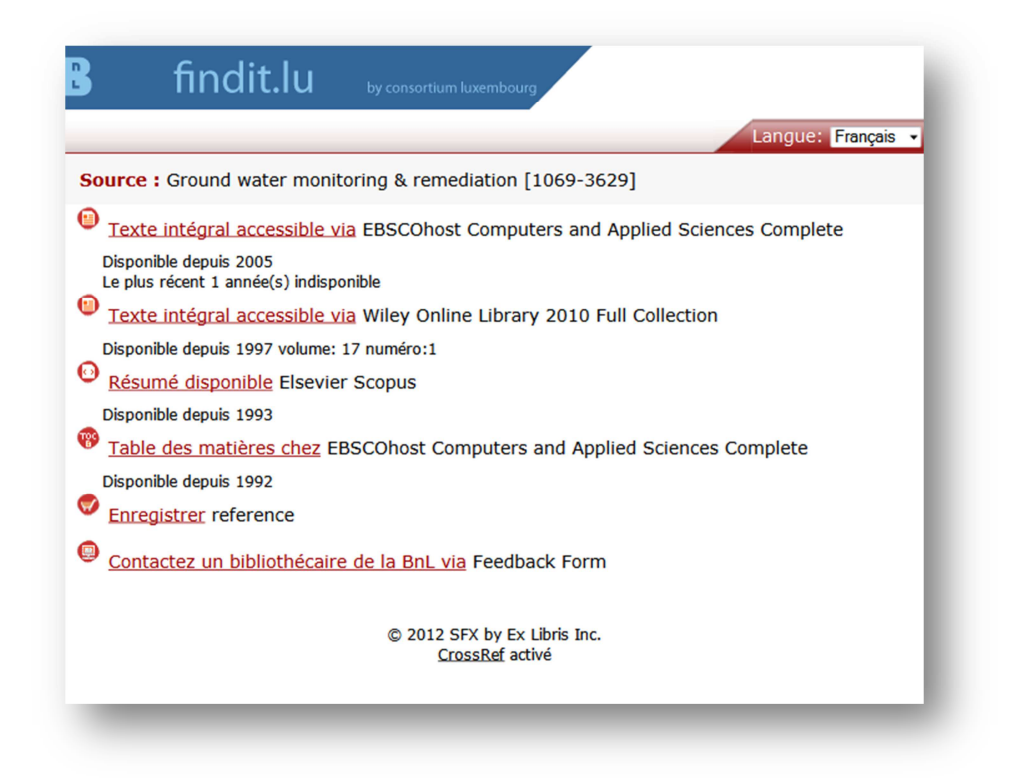

La capture d'écran ci-dessus montre que le texte intégral est disponible via deux bases de données : *EBSCOhost* and *Wiley Online Library*.

Puisque nous souhaitons lire un numéro de 2000, nous allons choisir le lien vers le portail de *Wiley* qui offre accès aux numéros parus à partir de 1997. La base de données *EBSCOhost* donne accès au texte intégral que pour les numéros parus à partir de 2005.

Découvrez plus sur le bouton findit.lu dans la leçon 6 « Comment accéder à un article ».

Dans la leçon prochaine on va effectuer une recherche parmi les e-books.

Retour à l'index : http://blog.findit.lu/help